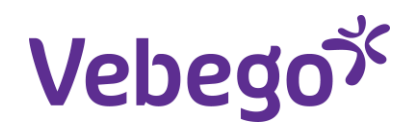

### Valideren met Valicare

AFAS ID Bewijs valideren Juni 2025

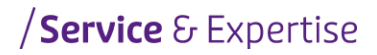

### Inhoudsopgave

| 6. | Niet te valideren               | 11 |
|----|---------------------------------|----|
|    | 5.2 Onderdeel Verblijfsdocument | 10 |
|    | 5.1 Onderdeel Identiteitsbewijs | 7  |
| 5. | Validatie Verblijfsdocument     | 7  |
| 4. | Validatie Paspoort              | 6  |
| 3. | Type document                   | 3  |
|    |                                 |    |
| 2. | Richtlijnen vooraf              | 3  |
| 1. | Aanleiding                      | 3  |

## 1. Aanleiding

Met Go Live van Onboarding is het proces valideren van een VERBLIJFSDOCUMENT, de controle daarop en de mogelijkheid om te wijzigigen veranderd.

Invoerer / instuurder dient het proces als in dit document beschreven te volgen.

## 2. Richtlijnen vooraf

- Zorg dat je een **geldig ID Bewijs, verblijfsvergunning en/of BSN verklaring** van de medewerker bij de hand hebt.

Je doet eerst een visuele check, later bij de invoer krijg je hier nog vragen over. Heb je een buitenlands ID Bewijs met een verblijfsvergunning en twijfel je? Bel dan eerst met onze collega's van VSE-PA.

- Een paspoort van buiten de EU dient alleen geüpload te worden in combinatie met een verblijfssticker die aan het paspoort gekoppeld is.
- Upload nooit een paspoort van buiten de EU als er een Nederlandse verblijfsvergunning aanwezig is
- Nooit een verblijfsvergunning uploaden uit een ander land dan Nederland
- EU en NL paspoorten/ID-bewijzen uploaden in het onderdeel 'Identiteitsbewijs'
- Verblijfsvergunningen uploaden in het onderdeel 'Verblijfsdocument'
- Nooit documenten op beide plekken, in 'Identiteitsbewijs' en 'Verblijfsdocument' uploaden, alleen in 'Identiteitsbewijs'!
- Gebruik nooit de optie 'Vreemdelingen identiteitsbewijs'
- Indien een BSN verklaring nodig is dan ontvang je hier een aparte taak voor, nadat VSE-PA de controle van het document heeft uitgevoerd.

### 3. Type document

In 'Type document'zit een dropdown met keuzes.

- Identiteitskaart
- Paspoort
- Verblijfsdocument
- Vreemdelingen identiteitsbewijs

#### Identiteitskaart

| Identiteitsbewijs              |                                 |  |
|--------------------------------|---------------------------------|--|
| Identiteitsbewijs valideren    |                                 |  |
| Type document                  | ~                               |  |
|                                |                                 |  |
|                                | Paspoort                        |  |
| l de untite italian de la cita | Verblijfsdocument               |  |
| Identiteitsbewijs              | Vreemdelingen identiteitsbewijs |  |

べ

### Paspoort

#### Identiteitsbewijs

#### Identiteitsbewijs valideren

| Type document     | ×                               |  |
|-------------------|---------------------------------|--|
|                   |                                 |  |
|                   | Identiteitskaart                |  |
|                   | Verblijfsdocument               |  |
| Identiteitsbewijs | Vreemdelingen identiteitsbewijs |  |

### Verblijfsdocument

| Identiteitsbewijs           |                                                      |           |
|-----------------------------|------------------------------------------------------|-----------|
| Identiteitsbewijs valideren |                                                      |           |
| Type document               | ×                                                    | Valideren |
|                             | ldentiteitskaart                                     |           |
|                             | Paspoort                                             |           |
| Identiteitsbewijs           | Verblijfsdocument<br>Vreemdelingen identiteitsbewijs |           |

### Vreemdelingen identiteitsbewijs

### Gebruik nooit het Type document : Vreemdelingen identiteitsbewijs

| Identiteitsbewijs          |                                 |   |  |
|----------------------------|---------------------------------|---|--|
| Identiteitsbewijs validere | n                               |   |  |
| Type document              |                                 | ~ |  |
|                            | ldentiteitskaart                |   |  |
|                            | Paspoort                        |   |  |
|                            | Verblijfsdocument               |   |  |
| Identiteitsbewijs          | Vreemdelingen identiteitsbewijs | 6 |  |

メ

### 4. Validatie Paspoort

Validatie van een paspoort verblijfsdocument volg je de stappen nadat je de button 'Valideren'. Hierbij moet je de voor- en achterkant van het document uploaden.

| Identiteitsbewijs          |                               |                               |
|----------------------------|-------------------------------|-------------------------------|
| identiteitsbewijs valderen |                               | Identiteitsbewijs valideren X |
| Type document              | Paspoort                      |                               |
|                            | Identiteitsbewijs gevalideerd | Voorkant Paspoort             |
| Identiteitsbewijs          |                               |                               |
| Type persoonsdocument      |                               |                               |
| Nummer                     |                               |                               |
| Vervaldatum                |                               |                               |
|                            | ID-check uitgevoerd           |                               |
|                            | Recht op werken               | Achterkant Paspoort           |
| Bijlage(n)                 | 6 Bestanden kiezen            |                               |
| Verblijfsdocument          |                               |                               |
| Verblijfsvergunning        |                               |                               |
| Type persoonsdocument      |                               | Vilideren                     |
| Nummer                     |                               | © Volicore                    |

Na validatie worden velden automatisch gevuld. Het 'Recht op werken 'dient 'Aan' te staan.

| Identiteitsbewiis           |                                                                          |            |           |
|-----------------------------|--------------------------------------------------------------------------|------------|-----------|
| Identiteitsbewijs valideren |                                                                          |            |           |
| Type document               | Paspoort                                                                 | ~          | Valideren |
|                             | Identiteitsbewijs gevalideerd                                            |            |           |
|                             | Recht op werken o.b.v. identiteitsbewijs                                 |            |           |
|                             | Het document 'Paspoort' van Willeke Liselotte De bruijn is succesvol gev | valideerd. |           |
| Identiteitsbewijs           |                                                                          |            |           |
| Type persoonsdocument       | Paspoort (P)                                                             |            | ~         |
| Nummer                      | SPECI2021                                                                |            |           |
| Vervaldatum                 | 30-08-2031                                                               |            |           |
|                             | ID-check uitgevoerd                                                      |            |           |
|                             | Recht op werken                                                          |            |           |
| Bijlage(n)                  | Dummy paspoort achterkant.png                                            |            |           |
|                             | Dummy paspoort voorkant.png                                              |            |           |
|                             | 💿 Bestanden klezen 🖂                                                     |            |           |

## 5. Validatie Verblijfsdocument

Voor de validatie van een verblijfsdocument dienen de volgende stappen, in deze volgorde, uitgevoerd te worden.

### 5.1 Onderdeel Identiteitsbewijs

#### Selecteer : Verblijfsdocument

| Identiteitsbewijs           |                                 |           |
|-----------------------------|---------------------------------|-----------|
| Identiteitsbewijs valideren |                                 |           |
| Type document               | ~                               | Valideren |
|                             | Identiteitskaart                |           |
|                             | Paspoort                        |           |
|                             | Verblijfsdocument               |           |
| Identiteitsbewijs           | Vreemdelingen identiteitsbewijs |           |

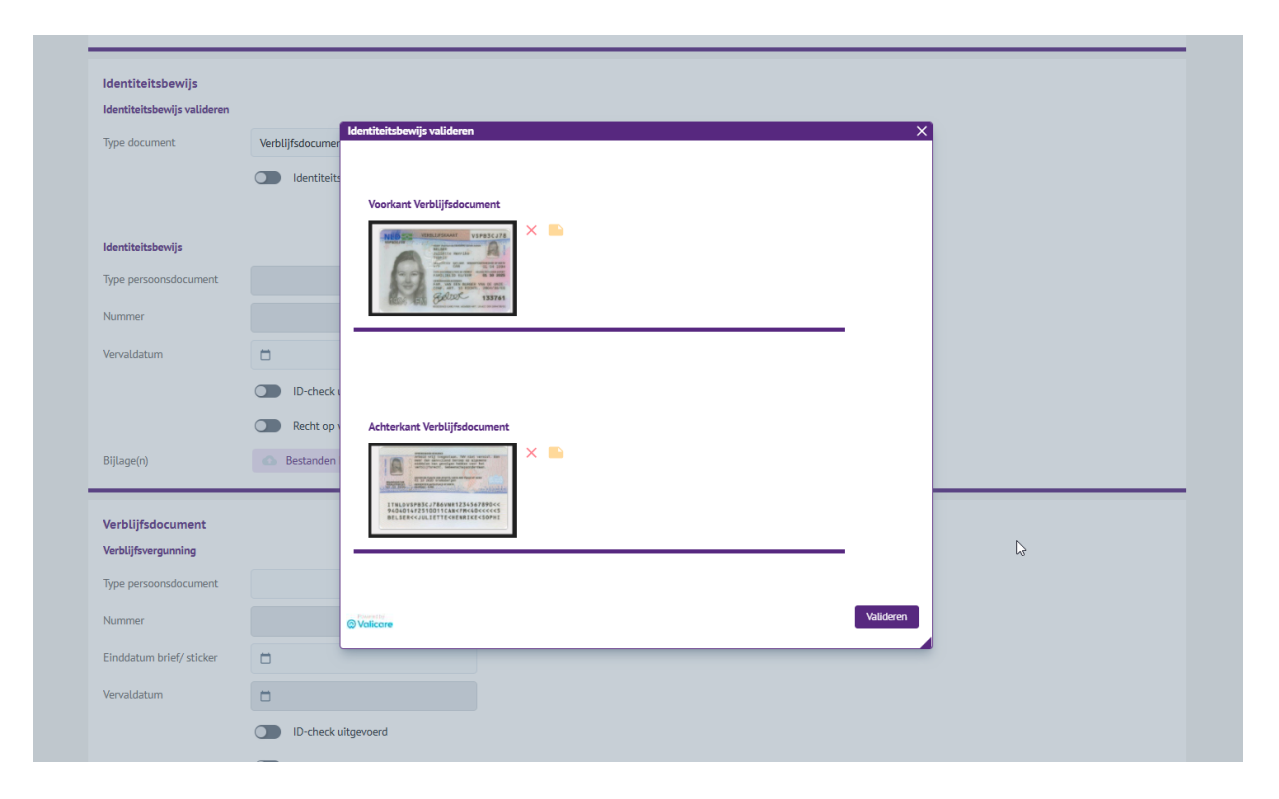

### Upload de voor- en achterkant van het verblijfsdocument

Na het valideren worden een aantal velden door de Valicare-controle gevuld. Je ziet dan dat 'Recht op werken' nog **niet** 'Aan' staat.

| Nummer                    |                                             |   |
|---------------------------|---------------------------------------------|---|
| Vervaldatum               |                                             |   |
|                           | D-check uitgevoerd                          |   |
|                           | Recht op werken                             |   |
| Bijlage(n)                | O Bestanden kiezen V                        |   |
|                           |                                             |   |
| Verblijfsdocument         |                                             |   |
| Recht op werken valideren |                                             |   |
| Type document             | Verblijfsdocument × Valideren               |   |
|                           | Recht op werken gevalideerd                 |   |
|                           | Recht op werken o.b.v. verblijfsdocument    |   |
|                           |                                             |   |
|                           |                                             |   |
| Verblijfsvergunning       |                                             |   |
| Type persoonsdocument     | ×                                           |   |
| Nummer                    | VSP83C/78                                   |   |
| Einddatum brief/ sticker  |                                             |   |
| Vervaldatum               | 01-10-2025                                  |   |
|                           | ID-check uitgevoerd                         |   |
|                           | Recht op werken                             |   |
| Biilage(n)                | 📷 test verblijfstitel achter toegestaan.png | × |
|                           | 📓 test verblijfstitel voor toegestaan.png   | × |
|                           | Restanden Viezen                            |   |

### 5.2 Onderdeel Verblijfsdocument

Selecteer : Valideren ( naast 'Type document' )

| Nummer                    |                                              |
|---------------------------|----------------------------------------------|
| Vervaldatum               |                                              |
|                           | D-check uitgevoerd                           |
|                           | Recht op werken<br>Rocht en werken valideren |
| Bijlage(n)                | Bestanden                                    |
|                           | Voorkant Verblijfsdocument                   |
| Verblijfsdocument         |                                              |
| Recht op werken valideren |                                              |
| Type document             | Verblijfsdocumer                             |
|                           | Recht op 1                                   |
|                           | C Recht op                                   |
|                           |                                              |
| Verblijfsvergunning       |                                              |
| Type persoonsdocument     | Achterkant Verblijfsdocument                 |
|                           |                                              |
| Nummer                    | V3PD3CU78                                    |
| Einddatum brief/ sticker  |                                              |
| Vervaldatum               | 01-10-2025                                   |
|                           | ID-check                                     |
|                           | Recht op                                     |
| Biilage(n)                | Etst verblijfstitel achter toegestaan.png    |
|                           | 📓 test verblijfstitel voor toegestaan.png X  |
|                           | Bestanden Kiezen                             |

Na het valideren worden een aantal velden door de Valicare-controle gevuld. Je ziet dan dat 'Recht op werken' nog **wel** 'Aan' staat.

| Verblijfsdocument         |                                                            |
|---------------------------|------------------------------------------------------------|
| Recht op werken valideren |                                                            |
| Type document             | Verblijfsdocument v Valideren                              |
|                           | CO Recht op werken gevalldeerd                             |
|                           | CO Recht op werken o.b.v. verblijfsdocument                |
|                           | Het document 'Verbiljfsdocument' is successol gevalideerd. |
| /erblijfsvergunning       |                                                            |
| Type persoonsdocument     | Verblijfsdocument familielid EU/EER (FM) v                 |
| Nummer                    | VSP83C078                                                  |
| Einddatum brief/ sticker  | D                                                          |
| Vervaldatum               | 01-10-2025                                                 |
|                           | ID-check uitgevoerd                                        |
|                           | C Recht op werken                                          |
| Bijlage(n)                | 50E0E4530BF842B8A364B3033F1764B7,png                       |
|                           |                                                            |

### 6. Niet te valideren

#### Geboortedatum onvolledig, dag en maand niet bekend

Wanneer de geboortedatum niet gevuld is, maar er XX-XX-jaartal staat dan kan dit document niet gevalideerd worden door Valicare.

Invoer van deze medewerker gaat via een apart profiel.

#### Handgeschreven ID Bewijs

Wanneer er sprake is van een handgeschreven ID Bewijs ( kan voorkomen bij Grieks, Italiaans ) dan kan dit document niet gevalideerd worden door Valicare.

Invoer van deze medewerker gaat via een apart profiel.

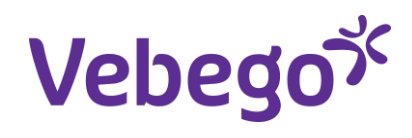

# Great work

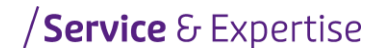